# 常陸大宮市ウェブ版・防災ハザードマップの使い方

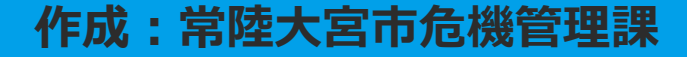

# 閲覧したい災害種別を選択

# <u>手順① 避難マップの災害種別を選択します。</u>

常陸大宮市ウェブ版防災・ハザードマップ

災害から選ぶ

ご確認されたい災害をお選びください

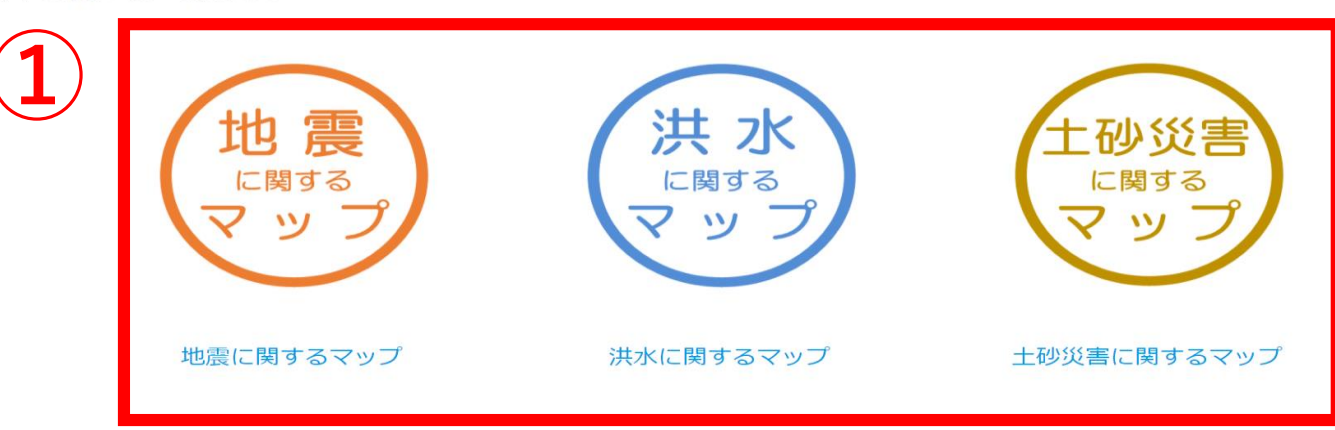

#### このページのお問い合わせ先

総務部 危機管理課

〒319-2292 茨城県常陸大宮市中富町3135-6 電話番号:0295-52-1111(代表)

# 利用条件の確認

# <u> 手順② 利用条件をご確認頂いた上で、「同意する」をクリック。</u>

#### ※「同意しない」をクリックした場合は災害種別選択画面へ戻ります。

常陸大宮市ウェブ版防災・ハザードマップ 確認事項

「常陸大宮市ウェブ版防災・ハザードマップ」のご利用に際しましては、あらかじめ利用条件と必ずご確認ください。 利用条件の全ての内容をご確認のうえ、同意いただける場合は、ページ下の「同意する」ボタンを選択してください。 同意いただけない場合は、ページ下の「同意しない」のボタンを選択してください。

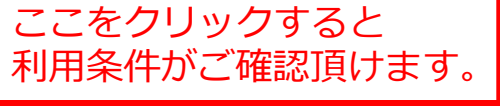

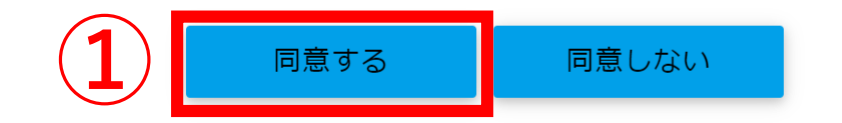

「同意する」を選択で地図画面へ移動します。

# 地図画面の使い方

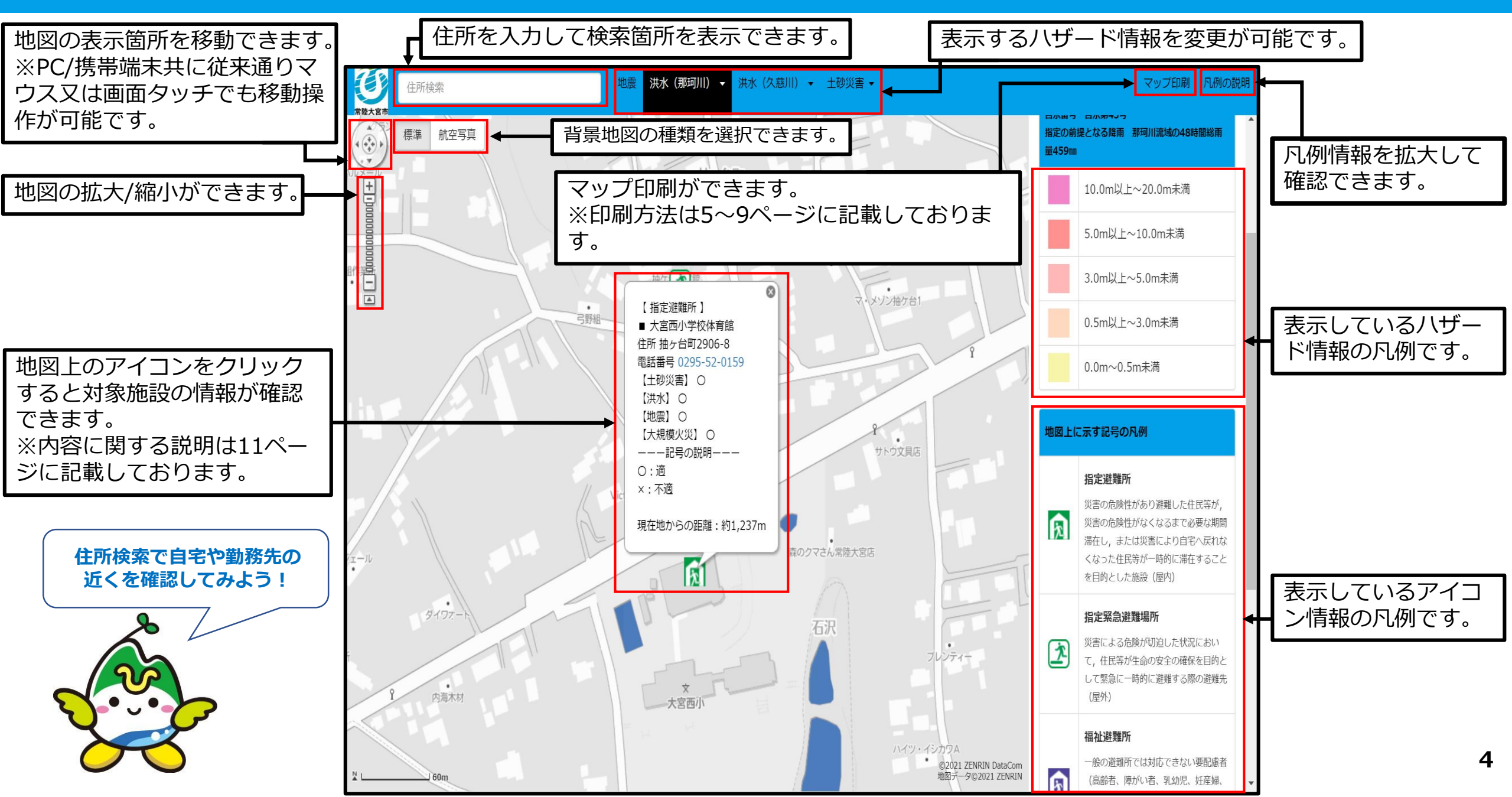

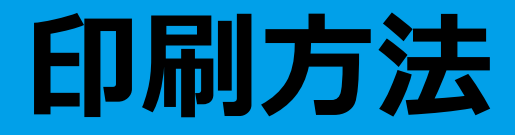

### <u>手順① 印刷したい災害種別を選択します。</u>

・地震

- ・那珂川\_洪水(浸水想定区域、浸水継続時間、河岸浸食、洪水氾濫)
- ・久慈川\_洪水(浸水想定区域、浸水継続時間、河岸浸食、洪水氾濫)
- ・土砂災害(急傾斜地崩壊危険箇所、地すべり危険箇所、土石流危険渓流)

# <u> 手順② マップ印刷をクリックします。</u>

| 住所検索<br>※陸大宮市                                                         | 地震洪水(那珂川)→洪水(久慈川) | ▼ 土砂災害 ▼     | 2 マップ印刷 1例の説明                                                                                                    |
|-----------------------------------------------------------------------|-------------------|--------------|----------------------------------------------------------------------------------------------------|
| <ul> <li>標準</li> <li>航空写真</li> <li>●</li> <li>●</li> <li>●</li> </ul> |                   | JA全農いはGき家畜市場 | <ul> <li>那珂川浸水想定区域</li> <li>浸水想定区域(想定最大規模)は、各河川で想定される条件での大雨が降った場合の河川氾濫時に想定される浸水の範囲と深さを指定した区域です。</li> <li>『那珂川水系那珂川に係る洪水浸水想定区域の指定]</li> <li>国土交通省関東地方整備局<br/>指定年月日 令和元年8月30日</li> <li>告示番号 告示第43号</li> <li>指定の前提となる降雨 那珂川流域の48時間総雨<br/>量459mm</li> </ul> |
|                                                                       |                   |              | 10.0m以上~20.0m未满                                                                                                    |
|                                                                       |                   |              | 5.0m以上~10.0m未满                                                                                                    |
|                                                                       |                   |              |                                                                                                    |

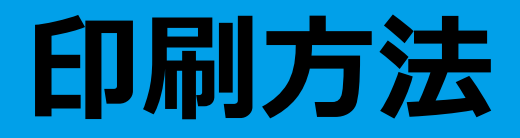

# <u>手順③ どちらかを選択します。</u>

### ※「地図と防災豆知識」を選択した場合…**7ページ** 「地図のみ」を選択した場合 …**9ページ**

|   | 印刷                                            |
|---|-----------------------------------------------|
| 3 | 1. 作成する印刷・避難マップの種類を選択してください。<br>地図と防災豆知識 地図のみ |
|   | 閉じる 印刷プレビュー                                   |

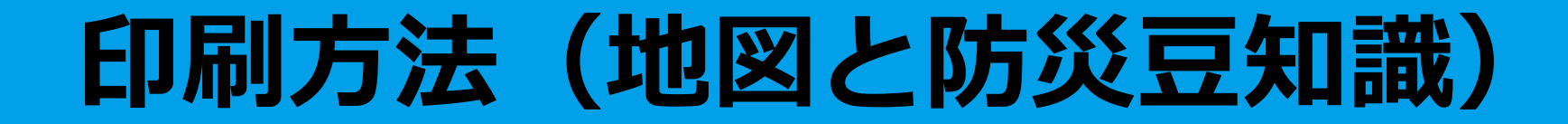

# <u>手順④ 印刷する防災豆知識の種類を選択します。</u> 手順⑤ 印刷プレビューを選択してください。

| 印刷 ×                                                                                                    | 白巾                        |                                                                                                    | × |
|----------------------------------------------------------------------------------------------------|---------------------------|----------------------------------------------------------------------------------------------------|---|
| <ol> <li>作成する印刷・避難マップの種類を選択してください。</li> <li>地図と防災豆知識 地図のみ</li> <li>2. 印刷する防災情報の内容を選択してください。</li> <li>避難情報と防災気象情報 非常時持出し品チェックリスト<br/>災害情報</li> </ol> | 1.作成<br>地区<br>2.印刷<br>マプレ | なする印刷・避難マップの種類を選択してください。     地図のみ      ゆう      ゆう      ゆう      むする防災情報の内容を選択してください。     ま常時持出し品チェックリスト      び害情報      び害情報      ひちー>      たてユー>      たてユー>      たた文字を作物をくれたの予防です。      たた文字を見たいたができます。      たのがの事をな知っせず、      時度をなってりまい。      たのがの事をな知っせず、      時度をなってりまい。      たのがの事をな知っせず、      時度をなってりまい。      たのがの事をな知っせず、      時度をなってりまい。      たのがの事をな知ってす。      たのがの事をな知ってず、      たのがの事をな知ってず、      たのがのするの有機を受信することができる      たいがくてきまい      たいがくてきまい      たいがくてきまい      たいがくてきまい      たいがくてきまい      たのがのするの有機を受信することができる      たのがのするの有機を受信することができる      たのがのする      たのがのする      たのがのする      たのがのする      たのがのする      たのがのする      たのがの      たまのが      たのがの      たのがの      たまのが      たのが      たまの      たのが      たまの      たのが      たまの      たのが      たまの      たのが      たまの      たのが      たまの      たのが      たまの      たのが      たまの      たのが      たまの      たまの      たまの      たのが      たまの      たまの      たのが      たまの      たまの      たの      たまの      たまの      たまの      たまの      たまの      たまの      たまの      たまの      たまの      たまの      たまの      たまの      たまの      たの      たまの      たまの      たまの      たの      たまの      たまの      たまの      たまの      たまの      たまの      たまの      たまの      たまの      たまの      たまの      たの      たの      たの      たまの      たまの      たの      たまの      たまの      たれの      たまの      たまの      たまの      たの      たまの      たまの      たまの      たか      たまの      たまの      たの      たまの      たまの      たの      たまの      たまの      たまの      たまの      たまの                                                                         | ] |
| (4) 閉じる 印刷プレビュー                                                                                                    | http<br>                  | ips://www.city.htachiomiya.ig.jp/page/page0000507.html<br>IOS_((Phone_IPad) & CERIRIO 2/142555<br>IOR (IPhone_IPad) & CERIRIO 2/142555<br>IOR (IPhone_IPad) & CERIRIO 2/142555<br>IOR (IPhone_IPad) & CERIRIO 2/142555<br>IOR (IPHONE) & CERIRIO 2/142555<br>IOR (IPHONE) & CERIRIO 2/142555<br>IOR (IPHONE) & CERIRIO 2/14255<br>IOR (IPHONE) & CERIRIO 2/14255<br>IOR (IPHONE) & CERIRIO 2/14255<br>IOR (IPHONE) & CERIRIO 2/14255<br>IOR (IPHONE) & CERIRIO 2/14255<br>IOR (IPHONE) & CERIRIO 2/14255<br>IOR (IPHONE) & CERIRIO 2/14255<br>IOR (IPHONE) & CERIRIO 2/14255<br>IOR (IPHONE) & CERIRIO 2/14255<br>IOR (IPHONE) & CERIRIO 2/1425<br>IOR (IPHONE) & CERIRIO 2/1425<br>IOR (IPHONE) & CERIRIO 2/1455<br>IOR (IPHONE) & CERIRIO 2/1455<br>IOR (IPHONE) & CERIRIO 2/1455<br>IOR (IPHONE) & CERIRIO 2/1 | ] |

# 印刷方法(地図と防災豆知識)

### <u>手順⑥</u>

# <u>印刷プレビューを押すと印刷イメージが表示されます。</u> ブラウザの印刷機能を利用して印刷してください。

- ・地図上でドラッグ、スクロールを行い、移動や拡大・縮小 して印刷する範囲を調整します。
- ・アイコンをクリックすると、その施設の情報(名称、 所在地、連絡先等)の確認ができます。

4種類の「防災豆知識」の中から選択された情報が表示されます。

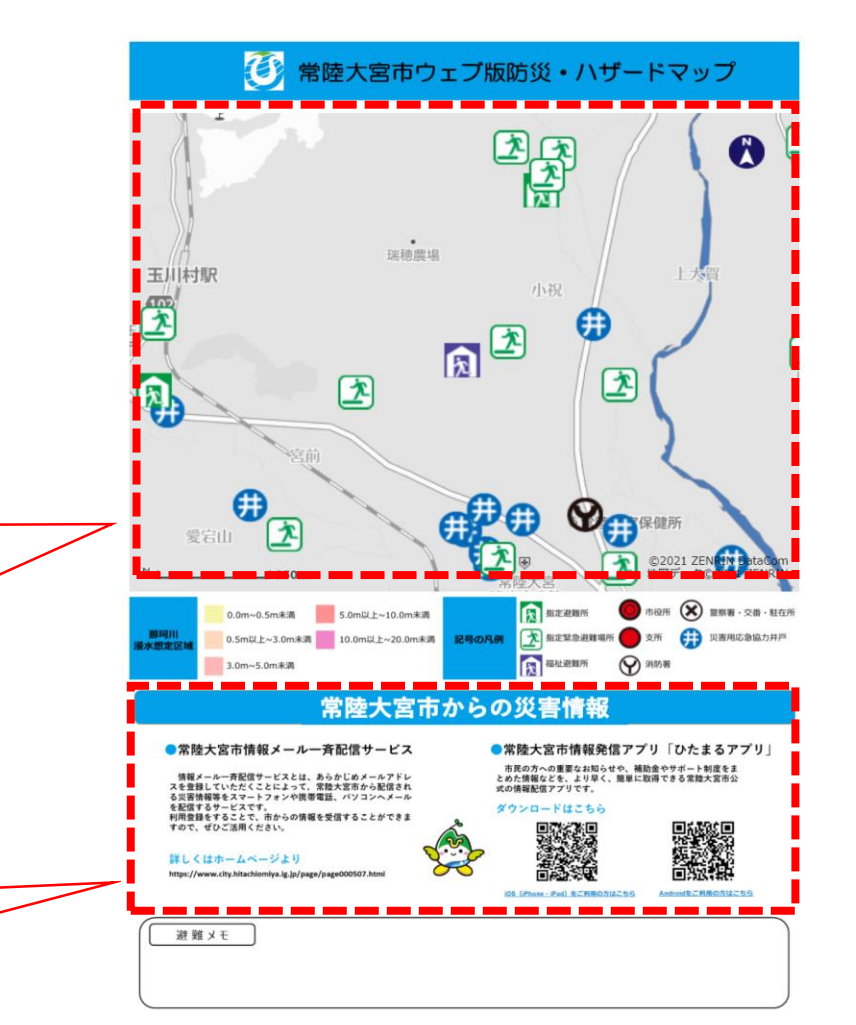

# 印刷方法(地図のみ)

### <u>※地図のみを選択した場合</u> <u>手順④ 印刷の向きを設定し、印刷プレビューを選択してください。</u>

## <u>手順⑤ 印刷イメージが表示されます。</u> ブラウザの印刷機能を利用して印刷してください。

| 白刷                           | ×      |
|------------------------------|--------|
| 1. 作成する印刷・避難マップの種類を選択してください。 |        |
| 地図と防災豆知識地図のみ                 |        |
| 2. 印刷の向きを選択してください。           |        |
| 縦 横                          |        |
| 閉じる                          | リプレビュー |

横イメージ

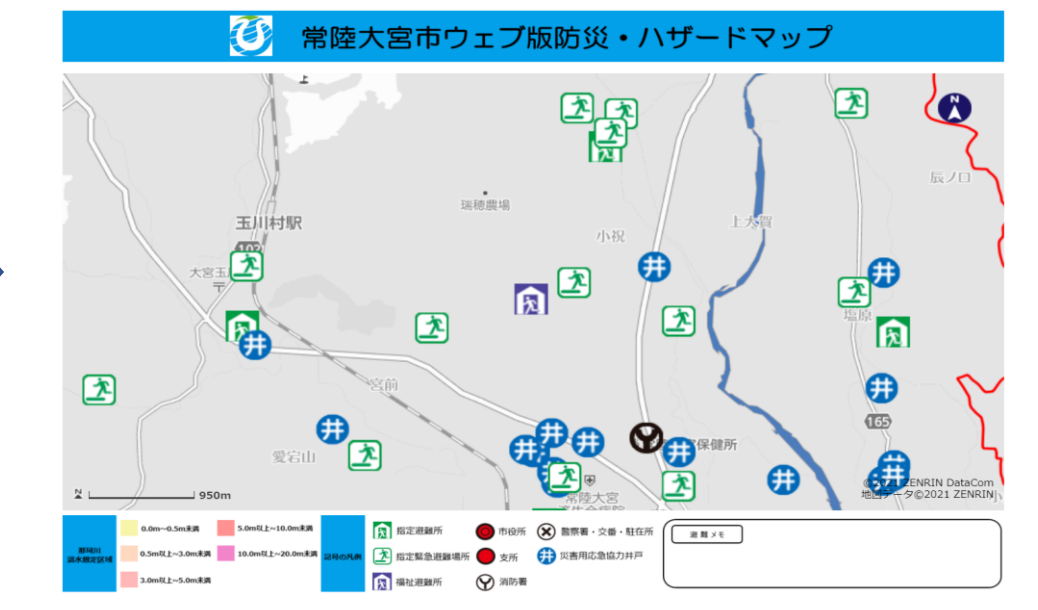

# 施設情報の見かた

#### 手順① 地図上にある避難施設アイコンをクリック

クリックすると図のように、吹き出しにて施設情報が表示されます。 各項目に関する注意点については、次ページに記載しております。

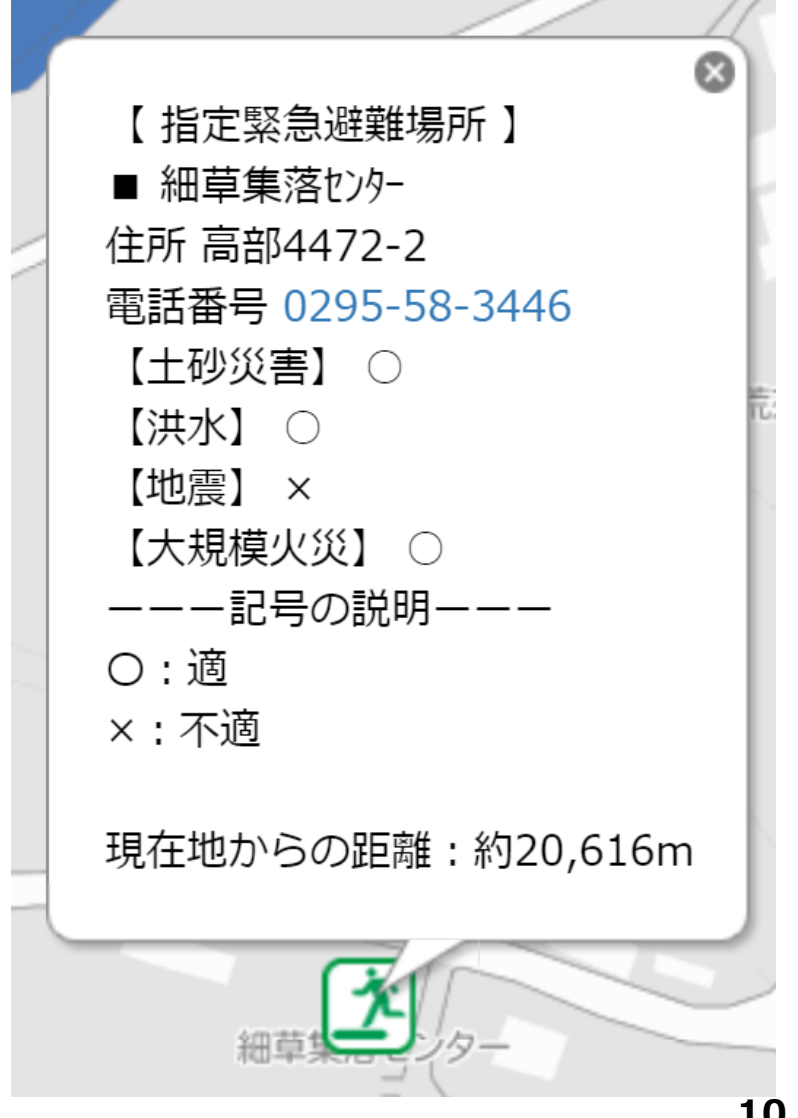

# 施設情報の見かた

### ※各項目に関する注意点※

#### ■電話番号の表示がある施設について

携帯端末からであれば、電話番号を直接タップすると発信が可能です。

#### ■災害種別による避難適否

市では、避難情報等を発令した際、地図に表示している指定緊急避難場所や指定避難所を開設します。 開設した場合は、市ホームページや、防災行政無線でお知らせします。 ※被災状況に応じて開設します。全ての避難所を開設するわけではありません。 ※避難施設には災害種別ごとに適否がありますので、必ずご確認ください。 ※災害種別ごとの適否の凡例 「〇」:適 「×」:不適 ■現在地からの距離(位置情報を取得できる端末のみ) 位置情報の取得により、現在地からの距離が確認できます。 表示される現在地からの距離は直線距離です。また、実際に目的地に行くまでには信号や踏切があった り、通常の道路状況ではないかもしれません。避難をする際は十分な余裕をもって安全に避難できるよ う心がけましょう。